## How to Enter Ratings Tip Sheet

## Introduction

Users with the Teacher or Teacher of Record role assigned to a class may enter ratings for children enrolled in their assigned class. In addition, users with the Teacher of Record role may lock ratings.

## Ratings

1. Once logged into DRDP Online, select the **Input Rating** button in the left menu.

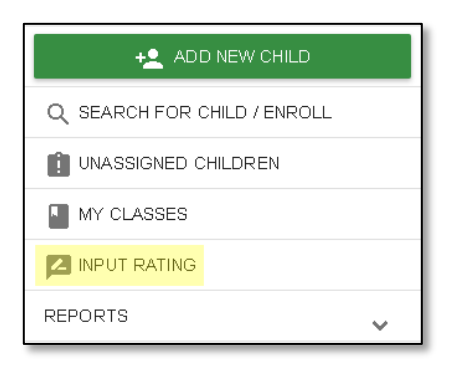

2. From the Rating Period drop-down menu, select the period to which you would like to add a rating.

| Rating Period                             | Class     |
|-------------------------------------------|-----------|
|                                           | Fall 2020 |
| Filter by name                            |           |
| ✓ Fall 2020 (2020-21)                     |           |
| <ul> <li>Summer 2020 (2018-19)</li> </ul> |           |
| <ul> <li>Spring 2020 (2019-20)</li> </ul> |           |

3. From the Class menu, select the class to which you would like to add a rating.

| Input Ratings     |           |  |  |  |  |  |  |  |
|-------------------|-----------|--|--|--|--|--|--|--|
| Choose Class      |           |  |  |  |  |  |  |  |
| Afternoon 2018 pm |           |  |  |  |  |  |  |  |
| Select            |           |  |  |  |  |  |  |  |
| Afternoon 2018 pm | Last Name |  |  |  |  |  |  |  |
| Afternoon 2018 pm |           |  |  |  |  |  |  |  |
| Afternoon 2018 pm | Lee       |  |  |  |  |  |  |  |
| Class 1           | aria      |  |  |  |  |  |  |  |
| Room 3            | Smith     |  |  |  |  |  |  |  |

**Note**: Children are grouped by age level and will appear as duplicate classes in the drop-down list if there is more than one age level in the class.

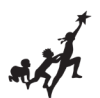

4. From the Age Group/Instrument menu, select the Age Group to which you would like to add a rating.

| Input Ratings        | Always refer to the DRDP when r |  |  |  |  |  |
|----------------------|---------------------------------|--|--|--|--|--|
| Rating Period        |                                 |  |  |  |  |  |
| Fall 2021            |                                 |  |  |  |  |  |
| Age Group / Instrume | nt                              |  |  |  |  |  |
|                      | •                               |  |  |  |  |  |

5. The list of children includes the child's name, ID, developmental domains, rating completion lock, lock date, assessment date, age group, teacher, site, and status.

List

| First Last C<br>Name ≎ Name ≎ 4 |        | Child ID<br>≑ |            |            | De           | velopmen   | tal Doma   | ains         |            |            | Rating<br>Completion<br>/ Locking | Lock Date<br>≎ | Assessment<br>Date \$ | Teacher<br>≑    | Site<br>¢     | Status<br>≑ |
|---------------------------------|--------|---------------|------------|------------|--------------|------------|------------|--------------|------------|------------|-----------------------------------|----------------|-----------------------|-----------------|---------------|-------------|
|                                 |        |               | ATL-REG    | SED        | LLD          | ELD        | COG        | PD-HLTH      | HSS        | VPA        | Status                            |                |                       |                 |               |             |
| Alina                           | Singh  | 1533835       | <u>7/7</u> | <u>5/5</u> | <u>10/10</u> | <u>4/4</u> | <u>7/7</u> | <u>10/10</u> | <u>0/0</u> | <u>0/0</u> | 43/43<br>(100.00%) <b>[</b>       | 09/13/2022     | 11/25/2021            | Cece<br>Johnson | Delta<br>Demo | )           |
| Amari                           | Najjar | 1533920       | <u>7/7</u> | <u>5/5</u> | <u>10/10</u> | <u>4/4</u> | <u>7/7</u> | <u>10/10</u> | <u>0/0</u> | <u>0/0</u> | 43/43<br>(100.00%)                | 09/13/2022     | 11/23/2021            | Cece<br>Johnson | Delta<br>Demo | )           |
| Lily                            | Wang   | 1533925       | <u>7/7</u> | <u>5/5</u> | <u>10/10</u> | <u>4/4</u> | <u>7/7</u> | <u>10/10</u> | <u>0/0</u> | <u>0/0</u> | 43/43<br>(100.00%) <b>[</b>       | 09/13/2022     | 12/07/2021            | Cece<br>Johnson | Delta<br>Demo | )           |
| Silvia                          | Miller | 1533927       | <u>7/7</u> | <u>5/5</u> | <u>10/10</u> | <u>4/4</u> | <u>7/7</u> | <u>10/10</u> | <u>0/0</u> | <u>0/0</u> | 43/43<br>(100.00%) <b>[</b>       | 09/13/2022     | 10/06/2021            | Cece<br>Johnson | Delta<br>Demo | )           |

From the child list, ratings can be entered by selecting the domain number. The first number represents how many measures have been completed in that domain for that child. The second number represents how many total measures need to be completed in that domain.

| First Name | Last Name | Child ID |            | Rating Completion |     |     |            |         |                   |
|------------|-----------|----------|------------|-------------------|-----|-----|------------|---------|-------------------|
|            | Last Name | Child ID | ATL-REG    | SED               | LLD | ELD | COG        | PD-HLTH | / Locking Status  |
| Kyrie      | Mack      | 230894   | 4/4        | 4/4               | 7/7 | N/A | <u>6/6</u> | 4/4     | 25/25 (100.00%) 🔒 |
| Susie      | Smithe    | 232187   | 0/4        | 0/4               | 0/7 | N/A | <u>0/6</u> | 0/4     | 0/25 (0.00%) 🛛 🔒  |
| Mimi       | Prentice  | 575249   | <u>4/4</u> | 0/4               | 0/7 | N/A | <u>0/6</u> | 0/4     | 4/25 (16.00%) 🛛 🔒 |
| Jay        | Love      | 601250   | 0/4        | 0/4               | 0/7 | 0/4 | <u>0/6</u> | 0/4     | 0/29 (0.00%) 🛛 🔒  |

Any child with a zero (0) for their first number has no measures reported, as highlighted in the screenshot above. Different children may have different requirements regarding the number of measures required in a particular domain. For example, children with an IEP in a preschool class using the DRDP Preschool Essential View will automatically be assigned the fundamental view.

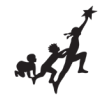

6. Once a domain has been selected for a child, the rating page will load at the location of the child and domain selected.

| LLD 9     | Letter and Word Knowledge                        |         |         |        |         | 0         | 0     | 0        | 0        | 0     | 0           |                        |    |    |
|-----------|--------------------------------------------------|---------|---------|--------|---------|-----------|-------|----------|----------|-------|-------------|------------------------|----|----|
| LLD 10    | Emergent Writing                                 |         |         |        |         | 0         | 0     | 0        | 0        | 0     | 0           |                        |    |    |
|           |                                                  |         |         |        |         |           |       |          |          |       |             |                        |    |    |
| Measure   | 🛐 Cognition, Including Math and                  | Not vet | Resp    | onding |         | Exploring |       |          | Building |       | Integrating | Conditional<br>Measure | EM | UR |
|           | Science-(COG)                                    |         | Earlier | Later  | Earlier | Middle    | Later | Earlier  | Middle   | Later | Earlier     | (Not rated)            |    |    |
| COG 1     | Spatial Relationships*                           |         | 0       | 0      | 0       |           | 0     | 0        |          |       |             | 0                      |    |    |
| COG 2     | Classifcation                                    |         | 0       | 0      | 0       |           | 0     | 0        | 0        | 0     | 0           |                        |    | 0  |
| COG 3     | Number Sense of Quantity                         |         | 0       | 0      | 0       |           | 0     | 0        | 0        | 0     | 0           |                        |    |    |
| COG 4     | Number Sense of Math Operations                  |         |         |        | 0       |           | 0     | 0        | 0        | 0     | 0           |                        |    |    |
| COG 5     | Measurement                                      |         |         |        | 0       |           | 0     | 0        | 0        | 0     | 0           |                        |    |    |
| COG 6     | Patterning                                       |         |         |        | 0       |           | 0     | 0        | 0        | 0     | 0           |                        |    |    |
| COG 7     | Shapes                                           |         |         |        | 0       |           | 0     | 0        | 0        | 0     | 0           |                        |    | 0  |
| COG 8     | Cause and Efect                                  |         | 0       | 0      | 0       |           | 0     | 0        | 0        | 0     | 0           |                        |    |    |
| COG 9     | Inquiry Through Observation and<br>Investigation |         | 0       | 0      | 0       |           | 0     | 0        | 0        | 0     | 0           |                        |    |    |
| COG 10    | Documentation and Communication<br>of Inquiry    |         |         |        | 0       |           | 0     | 0        | 0        | 0     | 0           |                        |    |    |
| COG 11    | Knowledge of the Natural World                   |         | 0       | 0      | 0       |           | 0     | 0        | 0        | 0     | 0           |                        |    | 0  |
|           |                                                  |         |         |        |         |           |       |          |          |       |             |                        |    |    |
| Measure   | 🚷 Physical Development-Health -(PD-              | Not vet | Resp    | onding |         | Exploring |       | Building |          |       | Integrating | Conditional<br>Measure | EM | UR |
|           | HLTH)                                            |         | Earlier | Later  | Earlier | Middle    | Later | Earlier  | Middle   | Later | Earlier     | (Not rated)            |    |    |
| PD-HLTH 1 | Perceptual-Motor Skills and                      |         | 0       | 0      | 0       |           | 0     | 0        | 0        | 0     | 0           |                        |    |    |

7. For each measure, indicate the developmental level by selecting the circle for that level.

| Responding |       |  |  |  |  |  |  |
|------------|-------|--|--|--|--|--|--|
| Earlier    | Later |  |  |  |  |  |  |
| 0          | 0     |  |  |  |  |  |  |
| 0          | 0     |  |  |  |  |  |  |

8. Once a level is chosen, check the box in the EM column if the child is emerging to the next level.

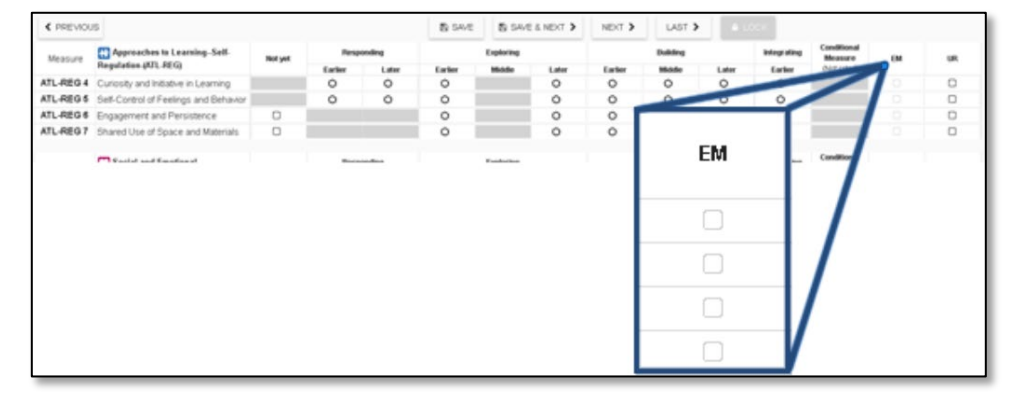

The UR column has check boxes that are selected when the measure cannot be rated due to excessive absences of the child.

**Note**: The EM checkbox will be grayed out and disabled if the last level for that measure has been rated.

Note: A rating can be erased by selecting the UR check box twice.

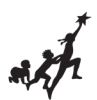

9. Once you've completed all the domains required, you do not need to return to the previous page to move to the next child. Select **Save**.

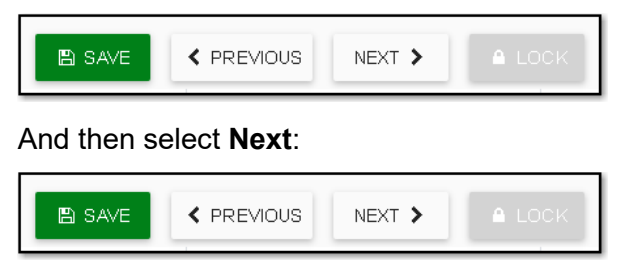

10. Once a record is reviewed by someone with the Teacher of Record role, that child's ratings can be locked by selecting the **Lock** button.

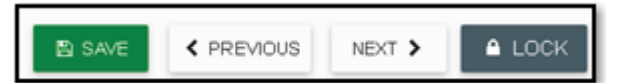

If all ratings have been completed in a class, the Teacher of Record can lock all records for that class from the **Input Rating** page by clicking **Lock**.

| Rating Period          |   | Class  |  |
|------------------------|---|--------|--|
| Winter 2020-21         |   | Deer   |  |
| Age Group / Instrument |   |        |  |
| Infant Toddler         | • | SEARCH |  |

**Note**: Until a record is locked, it will not be available in reporting.

When a Teacher of Record locks a class, the entire class is given the same assessment date.

If children were assessed on different dates, the Teacher of Record can lock each child individually.

This can be done by selecting a child's domain number and, when the rating record opens, selecting **Lock**, then selecting the date of assessment from the calendar.

| Enter DRDP Ratings                           |                                                     |         |                                                |                                                    |                                 |           |              |         |          |  |
|----------------------------------------------|-----------------------------------------------------|---------|------------------------------------------------|----------------------------------------------------|---------------------------------|-----------|--------------|---------|----------|--|
| Child: Susie<br>Class: butter<br>Teacher: Me | Sally<br>flies<br>gan Wilson                        |         | District/Ager<br>School or Sit<br>Age Group In | ncy: WestEd C<br>e: Default Site<br>astrument: Pro | Center for Chil<br>e<br>eschool | d and Fam | nily Studies |         |          |  |
|                                              |                                                     |         |                                                |                                                    | 🖺 SAVE                          | < PREV    | lous         | NEXT >  |          |  |
| Measure                                      | Approaches to LearningSelf-<br>Regulation-(ATL-REG) | Not yet | Respo                                          | onding                                             |                                 | Exploring |              |         | Building |  |
|                                              |                                                     |         | Earlier                                        | Later                                              | Earlier                         | Middle    | Later        | Earlier | Middle   |  |
| ATL-REG 1                                    | Attention Maintenance*                              |         | $\odot$                                        | 0                                                  | 0                               |           | 0            | 0       |          |  |